# 1. Passo a passo por operação: Acesso ao Sistema Autorizador

### Primeiro acesso ao sistema Autorizador

Obs.: No primeiro acesso utilizar o Usuário (login) e a Senha fornecidos pela Unimed Goiânia, seguindo os passos indicados pelo sistema.

✓ Acesse a internet usando o navegador instalado em seu computador, exemplo: clique

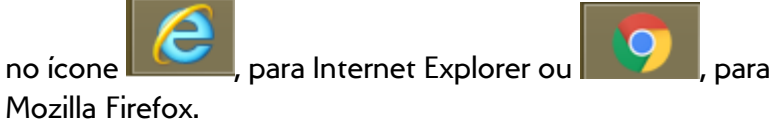

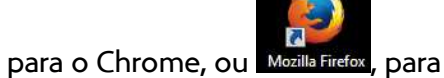

✓ Acesse o Portal, no endereço <u>unimedgoiania.coop.br</u> e clique no link Autorização, em

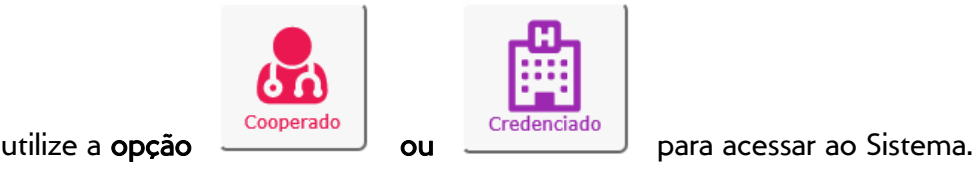

seguida utilize a opção

| Unimed A<br>Bem-vindo ao Autorizad                                                                                                 | dor da Unimed Goiânia                                                                                                    |
|----------------------------------------------------------------------------------------------------|----------------------------------------------------------------------------------------------------|
| Identifique-se para iniciar a sua<br>sessão.<br>Por favor, informe o campo Usuário<br>Usuário:<br>                                 | Avisos Importantes!<br>- Cooperado(a): Informe o número do seu CRM no<br>campo Usuário, e a Senha para acessar o Sistema. |
| Unimed Goiânia Cooperativa de Trabalho Médico<br>https://www.unimedgoiania.coop.br<br>Autorizador da Unimed Goiânia - Versão 6.6.5 | O & ¢; ?                                                                                                    |

✓ Informe seu Usuário e Senha e clique no botão Entrar.

✓ O Sistema apresenta a tela de Alteração de Senha. Informe a Nova Senha / Confirmação e clique no botão ALTERAR.

• Obs.: Sempre que a Senha for reiniciada, ou a Senha estiver expirada/vencida, seguir estes passos.

| SGU-Card - Unimed Goiânia                                                             |                             |         |                                        |  |
|---------------------------------------------------------------------------------------|-----------------------------|---------|----------------------------------------|--|
| Olá 6128, é necessário efetuar a                                                      | lteração de sua senha:      |         |                                        |  |
| Nova senha:                                                                           |                             |         |                                        |  |
|                                                                                       |                             |         |                                        |  |
| Confirmação:                                                                          |                             |         |                                        |  |
|                                                                                       |                             |         |                                        |  |
|                                                                                       |                             | Alterar | Cancelar                               |  |
|                                                                                       |                             |         |                                        |  |
|                                                                                       |                             |         |                                        |  |
|                                                                                       |                             |         |                                        |  |
|                                                                                       |                             |         |                                        |  |
|                                                                                       |                             |         |                                        |  |
|                                                                                       |                             |         |                                        |  |
|                                                                                       |                             |         |                                        |  |
| Unimed Goiânia Cooperativa de Trabalho Médico                                         |                             |         | 🖀 🛛 🕉                                  |  |
| https://www.unimedgoiania.coop.br<br>SGU-Card - Unimed Goiânia - Versão 6.6.1-SNAPSHO | r                           |         | •••••••••••••••••••••••••••••••••••••• |  |
|                                                                                       | Figura – Definindo uma nova | a Senha |                                        |  |

# $\checkmark$ Sistema exibe a Página inicial com as opções disponíveis para uso.

| Unimed A Consultas   | Exames Internações | s Relatórios Utilitários Auditori | a                     |           | 🔅 🗩 UD64<br>DR. B | - Dr.BRENO ÁLVARES DE FARIA PERE ひ<br>RENO A DE FARIA PEREIRA ( |
|----------------------|--------------------|-----------------------------------|-----------------------|-----------|-------------------|-----------------------------------------------------------------|
| Consultas em Consu   | lltas              |                                   |                       |           |                   |                                                                 |
| Aberto Finaliza      | adas               |                                   |                       |           |                   |                                                                 |
| Consultas finaliza   | adas               |                                   |                       |           |                   |                                                                 |
| Data de atendimento: | : 22/10/2016 🛗     | até 🛗                             | Número da guia:       |           |                   | 🗄 <u>Opções</u>                                                 |
| Número da Carteira:  |                    |                                   | Nome do beneficiário: |           |                   |                                                                 |
| Profissional         | : Selecione        | ~                                 | Procedimento:         | Selecione | ~                 |                                                                 |
|                      |                    |                                   |                       |           |                   | Filtrar                                                         |

# Esqueci a Senha de acesso ao sistema Autorizador

 Após informar o Usuário e a Senha, o Sistema apresenta uma mensagem, na cor vermelha, informando: Usuário ou Senha inválidos.

> **Obs.:** O **Usuário/Senha** são bloqueados quando excede o número de tentativas com **Usuário/Senha incorretos**. Caso seja bloqueado siga os passos do tópico: <u>Usuário com acesso bloqueado no Autorizador</u>.

| Identifique-se para iniciar a sua<br>sessão.<br>Usuário ou Senha inválidos | Avisos Importantes!<br>• Cooperado(a): Informe o número do seu CRM no |
|----------------------------------------------------------------------------|-----------------------------------------------------------------------|
|                                                                            | campo Usuário, e a Senha para acessar o Sistema.                      |
| Usuário:                                                                   |                                                                       |
| FUN611                                                                     |                                                                       |
| Senha:                                                                     |                                                                       |
|                                                                            |                                                                       |
|                                                                            |                                                                       |
|                                                                            |                                                                       |
|                                                                            | 🕗 🔍 🐗 😨                                                               |
| Figura – tela de l                                                         | ogin do Autorizador                                                   |

 ✓ O Sistema enviará um e-mail para o Endereço existente no cadastro do Usuário (login) do sistema, contendo orientações para que uma nova senha seja definida.

# 🖶 Usuário com acesso bloqueado no Autorizador

**Obs.:** O bloqueio do Usuário acontece quando excede o número de tentativas com Usuário/Senha incorretos.

✓ Após informar o Usuário e Senha, o Sistema apresenta uma mensagem, na cor vermelha, informando sobre o bloqueio.

| Identifique-se para iniciar a sua<br>sessão.<br>Usuário bloqueado por quantidade excessiva<br>de tentativas com Usuário/Senha inválidos!<br>Contatar a Unimed Goiânia.<br>Usuário: | Avisos Importantes!<br>- Cooperado(a): Informe o número do seu CRM no<br>campo Usuário, e a Senha para acessar o Sistema. |
|----------------------------------------------------------------------------------------------------|----------------------------------------------------------------------------------------------------|
| 6128<br>Senha:<br><br>Entrar                                                                                                    |                                                                                                    |
| ned Goiânia Cooperativa de Trabalho Médico<br>s://www.unimedgoiania.coop.br<br>-Card - Unimed Goiânia - Versão 6.6,1-SNAPSHOT                                                      | 0 a 🐝 S                                                                                                    |

 Contate a Unimed Goiânia, setores de Relacionamento com o Cooperado ou Prestador, para regularização do acesso ao Sistema.

## **Verificando a Compatibilidade do seu computador**

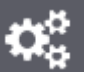

Compatibilidade e verifique se o seu equipamento está ✓ Clique no ícone preparado para utilizar o sistema Autorizador.

| <b>Unimed A</b><br>Bem-vindo ao Autoriza                                                                                           | ador da Unimed Goiânia                                                                                                    |
|----------------------------------------------------------------------------------------------------|----------------------------------------------------------------------------------------------------|
| Identifique-se para iniciar a sua<br>sessão.<br>Por favor, informe o campo Usuário<br>Usuário:<br>                                 | Avisos Importantes!<br>- Cooperado(a): Informe o número do seu CRM no<br>campo Usuário, e a Senha para acessar o Sistema. |
| Unimed Goiânia Cooperativa de Trabalho Médico<br>https://www.unimedgoiania.coop.br<br>Autorizador da Unimed Goiânia - Versão 6.6.5 | ୦                                                                                                    |

✓ Figura O1 – Acessando o Sistema

- ✓ Clique em Iniciar a verificação.
  - o Obs.: Essa verificação não faz nenhuma alteração de configuração do seu equipamento.

#### Manual – Sistema Autorizador Elaborado por: TI da Unimed Goiânia - Última atualização: 24/04/2017

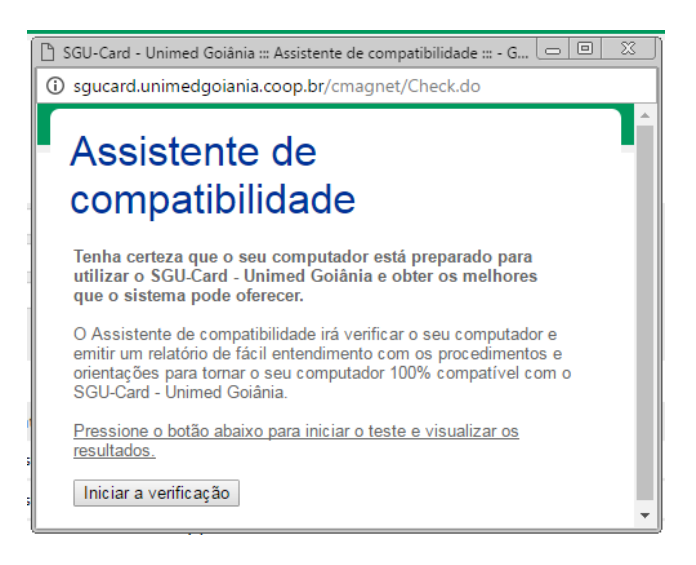

 O Sistema apresentará o resultado, verifique e realize os ajustes caso sejam necessários. Segue exemplo abaixo do Resultado do Teste de Compatibilidade.

| and online obland in Ablatence of comparisonal de la obligite enforme                                                                                                    |                                                                                                    |
|----------------------------------------------------------------------------------------------------|----------------------------------------------------------------------------------------------------|
| ard.unimedgoiania.coop.br/cmagnet/Check.do                                                                                                    |                                                                                                    |
| Inicio                                                                                                    | Fechar                                                                                                    |
| Resultado do Teste                                                                                                    |                                                                                                    |
| Parabéns!<br>O seu computador está 100% preparado para utilizar o SGU-Card -<br>Unimed Golânia.                                                                                                    |                                                                                                    |
| Relatório de compatibilidade                                                                                                    |                                                                                                    |
| ou Google Chrome™ 37                                                                                                    |                                                                                                    |
| Este teste verificou se o navegador Web que voce tem instalado esta preparado para executar as funcionalidades exigidas pelo SGU-Card - Unimed Golania. Para utilizar o sistema è necessario o<br>superior ou Google Chrome <sup>ma</sup> 37 ou superior                                                                                                    | Internet Explorer <sup>™</sup> 11 ou superior, Firefox <sup>™</sup> 32 ou<br>e <u>http://chrome.google.com.br</u> . |
| Este teste verificou se o navegador Web que voce tem instalado esta preparado para executar as funcionalidades exigidas pelo SGU-Card - Unimed Golania. Para utilizar o sistema è necessario o<br>superior ou Google Chrome <sup>™</sup> 37 ou superior<br>Para atualizar o Internet Explorer <sup>™</sup> , visite <u>http://www.microsoft.com/ie/</u> e siga as instruções. Para atualizar o Firefox <sup>™</sup> , acesse <u>http://www.mozilla.com</u> . Para atualizar o Google Chrome <sup>™</sup> , acesse<br>Adobe Acrobat Reader <sup>™</sup> 9.0                                                                                                    | Internet Explorer <sup>™</sup> 11 ou superior, Firefox <sup>™</sup> 32 ou<br>e <u>http://chrome.google.com.br</u> . |
| Este teste verificou se o navegador Web que voce tem instalado esta preparado para executar as funcionalidades exigidas pelo SGU-Card - Unimed Golania. Para utilizar o sistema e necessario o superior o. Google Chrome "* visite <a href="http://www.mozilla.com">http://www.mozilla.com</a> . Para atualizar o Internet Explorer "*, visite <a href="http://www.mozilla.com">http://www.mozilla.com</a> . Para atualizar o Google Chrome "*, acesse <a href="http://www.mozilla.com">http://www.mozilla.com</a> . Para atualizar o Google Chrome "*, acesse <a href="http://www.mozilla.com">http://www.mozilla.com</a> . Para atualizar o Google Chrome "*, acesse <a href="http://www.mozilla.com">http://www.mozilla.com</a> . Para atualizar o Google Chrome "*, acesse <a href="http://www.mozilla.com">http://www.mozilla.com</a> . Para atualizar o Google Chrome "*, acesse <a href="http://www.mozilla.com">http://www.mozilla.com</a> . Para atualizar o Google Chrome "*, acesse <a href="http://www.mozilla.com">http://www.mozilla.com</a> . Para atualizar o Google Chrome "*, acesse <a href="http://www.mozilla.com">http://www.mozilla.com</a> . Para atualizar o Google Chrome "*, acesse <a href="http://www.mozilla.com">http://www.mozilla.com</a> . Para atualizar o Google Chrome "*, acesse <a href="http://www.mozilla.com">http://www.mozilla.com</a> . Para atualizar o Google Chrome "*, acesse <a href="http://www.mozilla.com">http://www.mozilla.com</a> . Para atualizar o Socie Card to socie Card to so | Internet Explorer <sup>™</sup> 11 ou superior, Firefox <sup>™</sup> 32 ou<br>e <u>http://chrome.google.com.br</u> . |
| Este teste verificou se o navegador Web que voce tem instalado esta preparado para executar as funcionalidades exigidas pelo SGU-Card - Unimed Golania. Para utilizar o sistema è necessario o superior ou Google Chrome "3", ou superior ou Google Chrome "4", visite <a href="http://www.microsoft.com/lef">http://www.microsoft.com/lef</a> e siga as instruções. Para atualizar o Firefox "4, acesse <a href="http://www.mozilla.com">http://www.microsoft.com/lef</a> e siga as instruções. Para atualizar o Firefox "4, acesse <a href="http://www.mozilla.com">http://www.mozilla.com</a> . Para atualizar o Google Chrome "4, acesse <a href="http://www.mozilla.com">http://www.mozilla.com</a> . Para atualizar o Google Chrome "4, acesse <a href="http://www.mozilla.com">http://www.mozilla.com</a> . Para atualizar o Google Chrome "4, acesse <a href="http://www.mozilla.com">http://www.mozilla.com</a> . Para atualizar o Google Chrome "4, acesse <a href="http://www.mozilla.com">http://www.mozilla.com</a> . Para atualizar o Google Chrome "4, acesse <a href="http://www.mozilla.com">http://www.mozilla.com</a> . Para atualizar o Google Chrome "4, acesse <a href="http://www.mozilla.com">http://www.mozilla.com</a> . Para atualizar o Stoce Card of the Card of the      | Internet Explorer <sup>™</sup> 11 ou superior, Firefox <sup>™</sup> 32 ou<br>e <u>http://chrome.google.com.br</u> . |
| Este teste verificou se o naregador Web que voce tem instalado esta preparado para executar as funcionalidades exigidas pelo SGU-Card - Unimed Golania. Para utilizar o sistema e necessario o<br>superior ou Google Chrome <sup>™</sup> 30.<br>Ø Adobe Acrobat Reader <sup>™</sup> 9.0<br>O Assistente verificou se o seu computador possul o Adobe Acrobat Reader <sup>™</sup> 9.0 ou superior, pois sem ele você não irá conseguir visualizar e imprimir os relatórios<br>Para atualizar o Adobe Acrobat Reader <sup>™</sup> , visite <u>http://www.adobe.com/products/reader/</u> e siga as instruções.                                                                                                    | Internet Explorer <sup>™</sup> 11 ou superior, Firefox <sup>™</sup> 32 ou<br>e <u>http://chrome.google.com.br</u> . |
| Este teste verificou se o navegador Web que voce tem instalado esta preparado para executar as funcionalidades exigidas pelo SGU-Card - Unimed Golania. Para utilizar o sistema e necessário o superior ou Google Chrome <sup>TM</sup> , visite <a href="http://www.mozilla.com">http://www.mozilla.com</a> . Para atualizar o Internet Explorer <sup>TM</sup> , visite <a href="http://www.mozilla.com">http://www.mozilla.com</a> . Para atualizar o Google Chrome <sup>TM</sup> , acesse<br><b>Adobe Acrobat Reader<sup>TM</sup> 9.0</b><br>O Assistente verificou se o seu computador possul o Adobe Acrobat Reader <sup>TM</sup> 9.0 ou superior, pois sem ele você não irá conseguir visualizar e imprimir os relatórios<br>Para atualizar o Adobe Acrobat Reader <sup>TM</sup> , visite <a href="http://www.adobe.com/products/reader/">http://www.adobe.com/products/reader/</a> 9.0<br>O Assistente verificou se o seu computador possul o Adobe Acrobat Reader <sup>TM</sup> 9.0 ou superior, pois sem ele você não irá conseguir visualizar e imprimir os relatórios<br>Para atualizar o Adobe Acrobat Reader <sup>TM</sup> , visite <a href="http://www.adobe.com/products/reader/">http://www.adobe.com/products/reader/</a> 9.0 ou superior, pois sem ele você não irá conseguir visualizar e imprimir os relatórios<br>Para atualizar o Adobe Acrobat Reader <sup>TM</sup> , visite <a href="http://www.adobe.com/products/reader/">http://www.adobe.com/products/reader/</a> e siga as instruções.<br><b>Adobe Flash Player<sup>TM</sup> 11.0</b><br>Fol verificado se o seu computador possul o Adobe Flash Player <sup>TM</sup> 11.0 ou superior, pois é necessário para visualizar os gráficos produzidos pelo sistema                                                                                                    | Internet Explorer <sup>™</sup> 11 ou superior, Firefox <sup>™</sup> 32 ou<br>e <u>http://chrome.google.com.br</u> . |

### Figura - Resultado do Teste de Compatibilidade

# Precisa de Ajuda (í<u>cone</u>?) tela de login

 Clique no ícone Precisa de ajuda? e verifique os contatos na Unimed Goiânia, existentes para auxiliá-lo.

| Unimed A<br>Bem-vindo ao Autoriza                                                                                                  | ador da Unimed Goiânia                                                                                                    |
|----------------------------------------------------------------------------------------------------|----------------------------------------------------------------------------------------------------|
| Identifique-se para iniciar a sua<br>sessão.<br>Por favor, informe o campo Usuário<br>Usuário:<br>                                 | Avisos Importantes!<br>• Cooperado(a): Informe o número do seu CRM no<br>campo Usuário, e a Senha para acessar o Sistema. |
| Unimed Goiânia Cooperativa de Trabalho Médico<br>https://www.unimedgoiania.coop.br<br>Autorizador da Unimed Goiânia - Versão 6.6.5 | 0 ዲ ¢ ?                                                                                                    |

Figura O1 – Acessando o Sistema

✓ Sistema apresenta a tela de Ajuda do Autorizador, informando telefone e e-mail para contato.

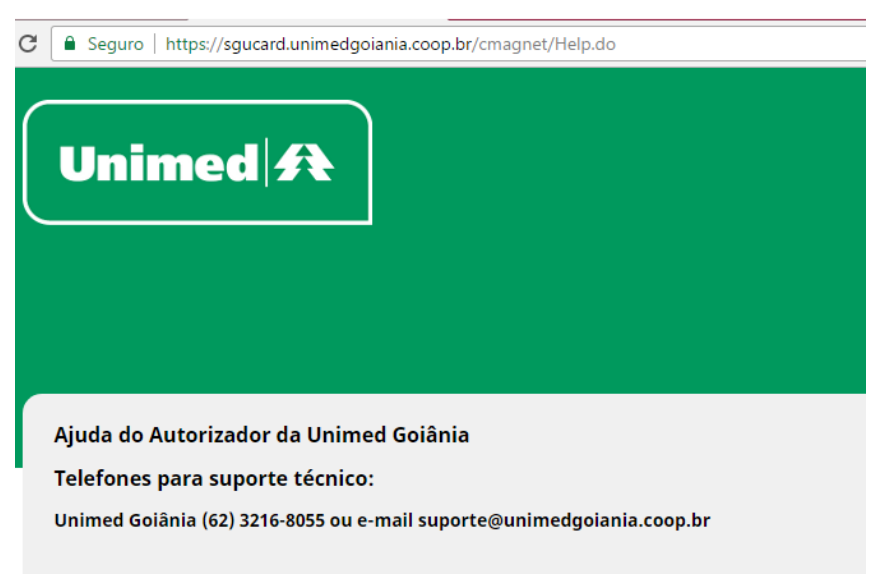

Figura – ícone ? Precisa de Ajuda

# 🖶 Dados do Usuário logado / alteração de Senha

Com o Usuário logado no sistema Autorizador, clique no ícone Ferramentas, em seguida Dados do Usuário.

| SGU-Card - Unimed Goin ×                                                         |                                        |                                                       |
|----------------------------------------------------------------------------------|----------------------------------------|-------------------------------------------------------|
| ← → C 🛈 sgucard.unimedgoiania.coop.br/cmagnet/consultas/finalizadas/lista.do?dyn | aHash=1d18fe023394a704da0221464247250c | ☆ :                                                   |
| Unimed A Consultas Exames Internações Relatórios Utilitários Auditoria           |                                        |                                                       |
| Consultas em<br>Aberto Finalizadas                                               |                                        | ළු <sup>t</sup> Relatório Situação<br>♣ Dados Usuário |
| Consultas finalizadas                                                            |                                        |                                                       |
| Data de atendimento: 24/10/2016 🛗 até                                            | Número da guia:                        | Opções                                                |
| Número da Carteira:                                                              | Nome do beneficiário:                  |                                                       |
| Profissional: Selecione                                                          | Procedimento: Selecione                | ¥                                                     |
|                                                                                  |                                        | Filtrar                                               |

# ✓ O Sistema apresenta a tela: Alterar dados pessoais.

| SGU-Card - Unimed Goia X                  |                                                       |                               |                                                                         |
|-------------------------------------------|-------------------------------------------------------|-------------------------------|-------------------------------------------------------------------------|
| ← → C ③ sgucard.unimedgoian               | ia.coop.br/cmagnet/Pessoal.do?dynaHash=38c9           | 9ea1c02a3b92daea5cbc51230e25f | <u>አ</u>                                                                |
| Unimed A Consultas Exames                 | Relatórios Utilitários Auditoria                      |                               | ن UD64 - TI ( Zuleika A Saturnino Catul الله HOSPITAL TREINAMENTO - IAG |
| Consultas<br>Finalizadas                  |                                                       |                               |                                                                         |
| Alterar dados pessoais                    |                                                       |                               |                                                                         |
| * A senha deve ser composta por no mínimo | três letras e três números, sem caracteres especiais. |                               | [Preenchimento padrão]   [Parametrizar usuário]                         |
| Nome do usuário *:                        | Nome do cooperado ou prestador                        |                               |                                                                         |
| E-mail *:                                 | xxxxxxxxxxxxxxxxxxxxxxxxxxxxxxxxxxxxxx                |                               |                                                                         |
| Login:                                    | UN611                                                 |                               |                                                                         |
|                                           | Trocar Senha                                          |                               |                                                                         |
| Senha atual *:                            |                                                       |                               |                                                                         |
| Nova Senha *:                             |                                                       | Nivel de Segurança:           |                                                                         |
| Confirmação *:                            |                                                       |                               | Atualizar Cancelar                                                      |

 Clique em Trocar Senha, informe a Senha atual, Nova Senha, a Confirmação da nova senha, e clique no botão ATUALIZAR.

**Obs.:** A Senha deve ter mínimo 8 caracteres, sendo 1 caractere não alfabético.

- Mantenha o E-mail da pessoa responsável nomeada pelo(a) Cooperado(a), pois, este E-mail é utilizado pelo Sistema quando for utilizada a opção "Esqueceu a Senha".
- ✓ Mantenha o Nome do Usuário da pessoa responsável nomeada pelo(a) Cooperado(a).

# Alterando o Local de Atendimento

✓ Com o Usuário logado no sistema Autorizador, clique no ícone Ferramentas, em seguida Alterar Local.

**Obs.:** Somente o Usuário com acesso a mais de um Local de Atendimento, visualiza essa opção.

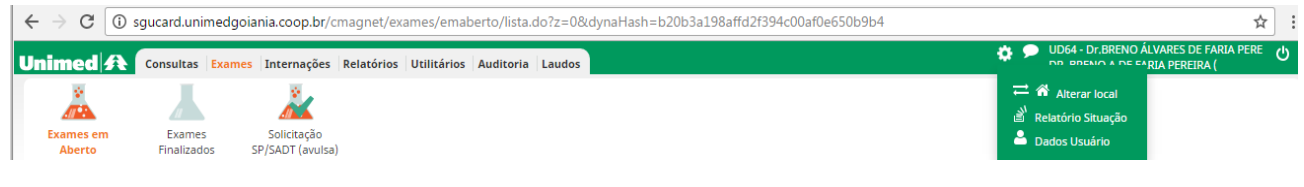

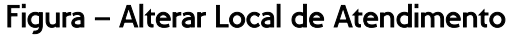

✓ Clique sobre a descrição do Nome do Local para o qual deseja trocar/acessar.

|                                          |                                         |                                            |               |             |              |             |                                                       |            |                                                 |                            |        | _ |
|------------------------------------------|-----------------------------------------|--------------------------------------------|---------------|-------------|--------------|-------------|-------------------------------------------------------|------------|-------------------------------------------------|----------------------------|--------|---|
| $\leftrightarrow$ $\rightarrow$ C (i) sg | jucard.unimedgoia                       | ania.coop.br/c                             | magnet/adr    | min/locais_ | atendimer    | nto/troca_l | cal_atendimento.do?dynaHash=c312b442b7d21eecd166cdfc1 | ae55b83    |                                                 |                            | ☆      | : |
| Jnimed 🗚 🚺                               | Consultas Exames                        | Internações                                | Relatórios    | Utilitários | Auditoria    | Laudos      |                                                       | * ?        | UD64 - Dr.BRENO ÁLVAF<br>DR. BRENO A DE FARIA I | ES DE FARIA P<br>PEREIRA ( | PERE ( | ს |
| Exames em<br>Aberto                      | Exames<br>Finalizados S<br>cais de aten | Solicitação<br>SP/SADT (avulsa)<br>dimento | )             |             |              |             |                                                       |            |                                                 |                            |        |   |
| Nome                                     | do local:                               |                                            |               |             |              |             | Código do prestador principal:                        |            |                                                 |                            |        |   |
| Nome do pr                               | restador:                               |                                            |               |             |              |             | Unimed:                                               | Selecione  | 2                                               | •                          |        |   |
|                                          |                                         |                                            |               |             |              |             |                                                       |            |                                                 | Loca                       | alizar |   |
| Total de registros: 4                    |                                         |                                            |               |             |              |             |                                                       |            |                                                 |                            |        |   |
| Código do prestad                        | lor No                                  | me do local                                |               |             |              |             |                                                       | Unimed     |                                                 |                            |        |   |
|                                          | DR                                      | BRENO A DE FA                              | RIA PEREIRA ( | CONSULTOR   | IO - VIA MEI | DICA)       |                                                       | 0064 - UNI | IMED GOIANIA C MEDICO                           |                            |        |   |
| 8620                                     | HC                                      | SPITAL DO COR                              | AÇÃO ANIS RA  | SSI         |              |             |                                                       | 0064 - UNI | IMED GOIANIA C MEDICO                           |                            |        |   |
|                                          |                                         |                                            |               |             |              |             |                                                       |            |                                                 |                            |        |   |

✓ Sistema exibe a Página inicial, no ambiente do Local de Atendimento selecionado.